## PRESENTAZIONE DOMANDA INPS

Gentile Cliente,

con la presente siamo a fornirvi le istruzioni operative per l'accesso, da oggi, alla sezione COVID-19 del sito INPS per la presentazione della domanda al bonus "600 euro".

Il bonus è riservato ai seguenti soggetti:

- liberi professionisti titolari di partita IVA attiva alla data del 23 febbraio 2020 e lavoratori titolari di rapporti di collaborazione coordinata e continuativa (co.co.co.) attivi alla data del 23 febbraio 2020, iscritti alla Gestione separata, <u>non titolari di pensione e non iscritti ad altre forme di</u> <u>previdenza obbligatoria;</u>
- lavoratori autonomi (compresi soci Srl, Snc, Sas e collaboratori famigliari) iscritti alle gestioni speciali dell'Ago, ovvero artigiani, commercianti e coltivatori diretti e mezzadri, <u>non titolari di</u> <u>pensione e non iscritti ad altre forme previdenziali obbligatorie;</u>
- lavoratori del settore agricolo a tempo determinato, non titolari di pensione, che nel 2019 abbiano effettuato almeno 50 giornate effettive di attività di lavoro agricolo;
- lavoratori dipendenti stagionali del turismo e degli stabilimenti termali;
- lavoratori iscritti al Fondo pensioni dello spettacolo con almeno 30 contributi giornalieri versati nell'anno 2019 da cui è derivato un reddito non superiore a 50.000 euro, e non titolari di pensione purché non risultino titolari di rapporto di lavoro dipendente alla data del 17 marzo.

La procedura da utilizzare è la seguente:

- 1. Collegarsi al sito <u>www.inps.it;</u>
- Digitare nell'apposita barra di ricerca (in alto tra le due linee blu) "Indennità Covid-19", Uscirà la seguente schermata:

| Q indennità covid-19                                                                |                                                                |                                                                                                 | Cerca                      |
|-------------------------------------------------------------------------------------|----------------------------------------------------------------|-------------------------------------------------------------------------------------------------|----------------------------|
| <ul> <li>Scheda prestazione         <ul> <li>Indennità Covid-19</li></ul></li></ul> | Circolari 12/03/2020<br>Circolare numero 38 del 12-<br>03-2020 | Notizia         23/03/2020           Pensioni e sostegno al reddito: anticipo e circolarità del | Notizi     Coroi     tratt |
|                                                                                     | Tutti i ri                                                     | sultati                                                                                         |                            |

- 3. Selezionare il riquadro rosso intitolato "scheda prestazione-indennità Covid-19";
- 4. Una volta aperta la relativa scheda scorrere verso il basso e selezionare il pulsante "Accedi";
- 5. Selezionare il servizio "domande per prestazioni a sostegno del reddito" come da immagine seguente:

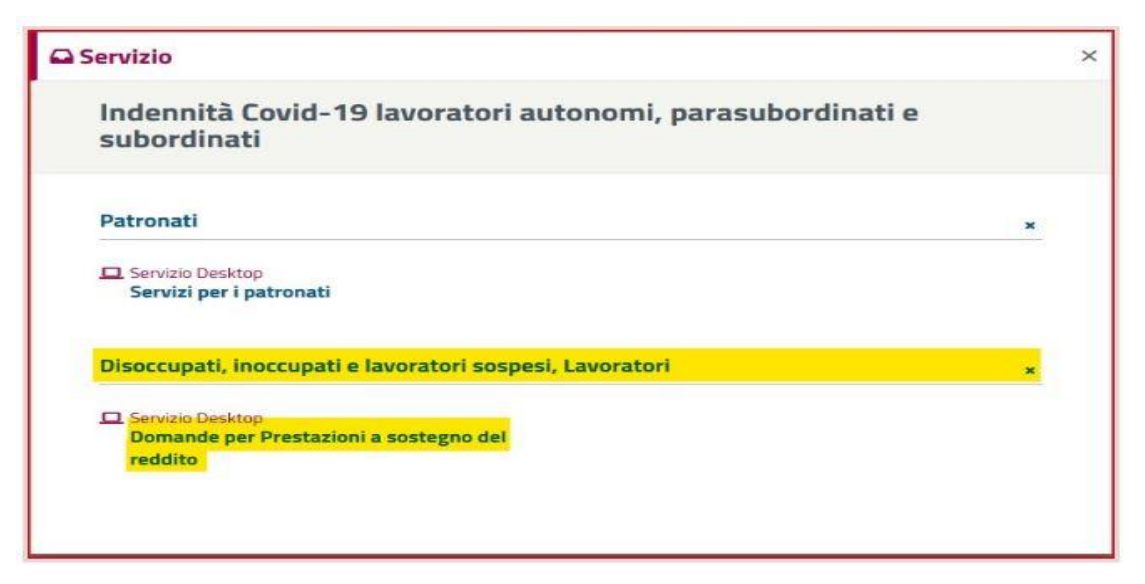

- 6. Il sito richiederà di accedere tramite i propri dati, Codice fiscale e pin di 8 caratteri preventivamente ricevuto via SMS o email;
- 7. Selezionare "Invia domanda" sulla colonna a sinistra come da immagine seguente:

| 16 | Snortello | Virtuale ner    | i servizi di I | nformazione e    | Richiesta di      | Prestazioni >  |
|----|-----------|-----------------|----------------|------------------|-------------------|----------------|
|    | oportetto | , in cutter per | COULDERE T     | gor multiplome e | ALLOTLEDDELL LLL. | A I COLLECOILE |

| Servizi Online                                                                      | Sportello Virtuale per i Servizi di Informazione e Richiesta di Prestazioni                                                                                                    |
|-------------------------------------------------------------------------------------|----------------------------------------------------------------------------------------------------|
| ndennità COVID-19<br>• Informazioni<br>• Invio. domanda<br>Altri servizi            | Benvenuto gentile assicurato<br>con il presente servizio potrà richiedere l'indennità prevista dal Decreto legge n.18 del 17 marzo 2020 per le seguenti categorie:<br>• Professionisti con partita IVA e lavoratori con rapporto di collaborazione coordinata e continuativa;                                                                                                    |
| Uscita                                                                              | <ul> <li>Lavoratori autonomi iscritti alla Gestione speciali dell'AGO (Artigiani, Commercianti, Coltivatori Diretti, Coloni e Mezzadri);</li> <li>Lavoratori stagionali del turismo e degli stabilimenti termali;</li> </ul>                                                                                                    |
| Contatti<br>Per segnalare malfunzionamenti e<br>anomalie del servizio rivolgersi a: | <ul> <li>Lavoratori agricoli operai a tempo determinato;</li> <li>Lavoratori dello spettacolo iscritti al Fondo pensioni dei lavoratori dello spettacolo.</li> <li>La liquidazione avverrà con bonifico sul conto corrente o con bonifico domiciliato presso l'ufficio postale legato all'ultimo indirizzo presente nei nostri archivi. Non sarà necessario allegare il modello SR163.</li> </ul> |
| 803164 06164164                                                                     | Riceverà l'esito della sua richiesta tramite il sito (nella casella My INPS) e, per qualsiasi informazioni, si potrà rivolgere alla sede<br>INPS di competenza relativa alla residenza.<br>AVANTI III                                                                                                    |

 Selezionando "desidero inviare domanda di indennità", compilare i dati in base alla propria categoria di appartenenza e qualifica, come gli esempi di seguito, scegliendo quindi tra "professionisti" e "lavoratore autonomo" (per i soggetti iscritti alla gestione Artigiani o Commercianti):

| 💿 Sportello Virtuale per i servizi di Informazione e Richiesta di Prestazioni 💿                           |                                                                             |                                                                                                    |  |
|----------------------------------------------------------------------------------------------------|-----------------------------------------------------------------------------|----------------------------------------------------------------------------------------------------|--|
| Servizi Online                                                                                            | Sportello Virtuale per i Servizi di Informazione e Richiesta di Prestazioni |                                                                                                    |  |
| Informazioni     Invio domanda                                                                            | Richieste                                                                   |                                                                                                    |  |
| Altri servizi                                                                                             | Colorizado Intereste domendo de antereste do de 17/09/2020.                 |                                                                                                    |  |
| Uscita                                                                                                    | Selezionare il ripo di filue                                                |                                                                                                    |  |
| Contatti<br>Per segnalare malfunzionamenti e<br>anomalie del servizio rivolgersi a:<br>803164<br>06164164 | Categoria di Indennità: *                                                   | <b>v</b>                                                                                                    |  |
|                                                                                                    | I campi contrassegnati con * so                                             | Professionisti e lavoratori con rapporto di collaborazione coordinata e continuativa (art.27)<br>Lavoratori autonomi iscritti alle Gestioni speciali dell'Ago (art.28)<br>Lavoratori stagionali del turismo e degli stabilimenti termali (art.29)<br>Lavoratori del settore agricolo (art.30)<br>Lavoratori dello spettacolo (art.38) |  |

| 🕙 Sportello Virtuale per i servizi di Informazione e Richiesta di Prestazioni 🕑            |                                                                             |                                                                                                    |  |
|--------------------------------------------------------------------------------------------|-----------------------------------------------------------------------------|----------------------------------------------------------------------------------------------------|--|
| Servizi Online                                                                             | Sportello Virtuale per i Servizi di Informazione e Richiesta di Prestazioni |                                                                                                    |  |
| <ul> <li>✓ Indennità COVID-19</li> <li>● Informazioni</li> <li>● Invio domanda</li> </ul>  | Richieste                                                                   |                                                                                                    |  |
| Altri servizi                                                                              | Desidero inviare doman                                                      | da di Indennita D.L. 18 del 17/03/2020. *                                                                                                    |  |
| Uscita                                                                                     | Selezionare il Tipo di Inde                                                 | nnità da richiedere                                                                                                    |  |
| Contatti                                                                                   | Categoria di Indennità: *                                                   | Professionisti e lavoratori con rapporto di collaborazione coordinata e continuativa (art.27) 🔻                                                                                                    |  |
| Per segnalare malfunzionamenti e<br>anomalie del servizio rivolgersi a:<br>803164 06164164 | Tipo di Qualifica: *                                                        | <b>v</b>                                                                                                    |  |
|                                                                                            | I campi contrassegnati con * sol                                            | Libero professionista titolare di partita IVA e iscritto alla Gestione separata<br>Partecipante a studio ass./società semplice, P.IVA e iscritto alla Gestione separata<br>Lavoratore con rapp. di collab. coord. e cont. iscritto alla Gestione separata<br>AVANTI 🌼 |  |

| 🕚 Sportello Virtuale per i servizi di Informazione e Richiesta di Prestazioni 🕑 |                                                                                   |                                                                                                    |  |
|---------------------------------------------------------------------------------|-----------------------------------------------------------------------------------|----------------------------------------------------------------------------------------------------|--|
| Servizi Online                                                                  | Sportello Virtuale per i Servizi di Informazione e Richiesta di Prestazioni       |                                                                                                    |  |
| <ul> <li>✓ Indennità COVID-19</li> <li>Informazioni</li> </ul>                  | Richieste         Desidero inviare domanda di Indennità D.L. 18 del 17/03/2020. * |                                                                                                    |  |
| Altri servizi                                                                   |                                                                                   |                                                                                                    |  |
| Uscita                                                                          | Selezionare il Tipo di Indennità da richiedere                                    |                                                                                                    |  |
| Contatti                                                                        | Categoria di Indennità: *                                                         | Lavoratori autonomi iscritti alle Gestioni speciali dell'Ago (art.28)                                                                                                    |  |
| Per segnalare malfunzionamenti e<br>anomalie del servizio rivolgersi a:         | Tipo di Qualifica: *                                                              | <b>T</b>                                                                                                    |  |
| 803164 06164164                                                                 | I campi contrassegnati con * so                                                   | Lavoratore autonomo iscritto alla Gestione ARTIGIANI<br>Lavoratore autonomo iscritto alla Gestione COMMERCIANTI<br>Lavoratore autonomo iscritto alla Gestione COLTIVATORI DIRETTI, COLONI E MEZZADRI<br>AVANTI 📫 |  |

9. Inserire tipologia preferita di pagamento e indicare il proprio Iban:

| 🕙 Sportello Virtuale per i servizi di Informazione e Richiesta di Prestazioni 🕑     |                                                                                                    |  |
|-------------------------------------------------------------------------------------|----------------------------------------------------------------------------------------------------|--|
| Servizi Online                                                                      | Sportello Virtuale per i Servizi di Informazione e Richiesta di Prestazioni                                                                                                    |  |
| Indennità COVID-19<br>Informazioni                                                  | Dettaglio pagamento                                                                                                    |  |
| Invio domanda                                                                       | Modalità di pagamento: *                                                                                                    |  |
| Altri servizi<br>Uscita                                                             | I campi contrassegnati con * sor<br>Accredito su Conto Corrente                                                                                                    |  |
| Contatti<br>Per segnalare malfunzionamenti e<br>anomalie del servizio rivolgersi a: | Le prestazioni di importo superiore a 1000 euro, viste le disposizioni sul contrasto dell'uso del contante posso essere riscosse avvalendosi<br>delle seguenti modalità: accredito su c/c bancario o postale, su libretto postale, su INPS card o su carte di pagamento dotate di IBAN,<br>nominativi ed intestati al legittimo beneficiario. |  |
| 803164 06164164                                                                     | 🚧 INDIETRO AVANTI 📫                                                                                                    |  |

10. Confermare la veridicità dei propri dati e accettare cliccando "avanti" le condizioni privacy come di seguito indicato:

| Sport                                                                               | tello Virtuale per i servizi di Informazione e Richiesta di Prestazioni 🕑                                                                                                    |  |
|-------------------------------------------------------------------------------------|----------------------------------------------------------------------------------------------------|--|
| Servizi Online                                                                      | Sportello Virtuale per i Servizi di Informazione e Richiesta di Prestazioni                                                                                                    |  |
| <ul> <li>Indennità COVID-19</li> <li>Informazioni</li> </ul>                        | Dichiarazioni                                                                                                    |  |
| Invio domanda     Altri servizi                                                     | Dichiaro che tutte le notizie da me fornite in questo modulo ai sensi degli artt. 46, 47 e 48 del D.P.R. n. 45/2000 ed i documenti<br>ad esso allegati rispondono a ventà e sono consapevole delle conseguenze previste per chi rende dichiarazioni false (artt. 48,<br>75 e 76 D.P.R. 445/2000). * |  |
| Uscita                                                                              | I campi contrassegnati con * sono obbligatori                                                                                                    |  |
| Contatti<br>Per segnalare malfunzionamenti e<br>anomalie del servizio rivolgersi a: | AVANTI                                                                                                    |  |
| 803164 06164164<br>06164164                                                         |                                                                                                    |  |

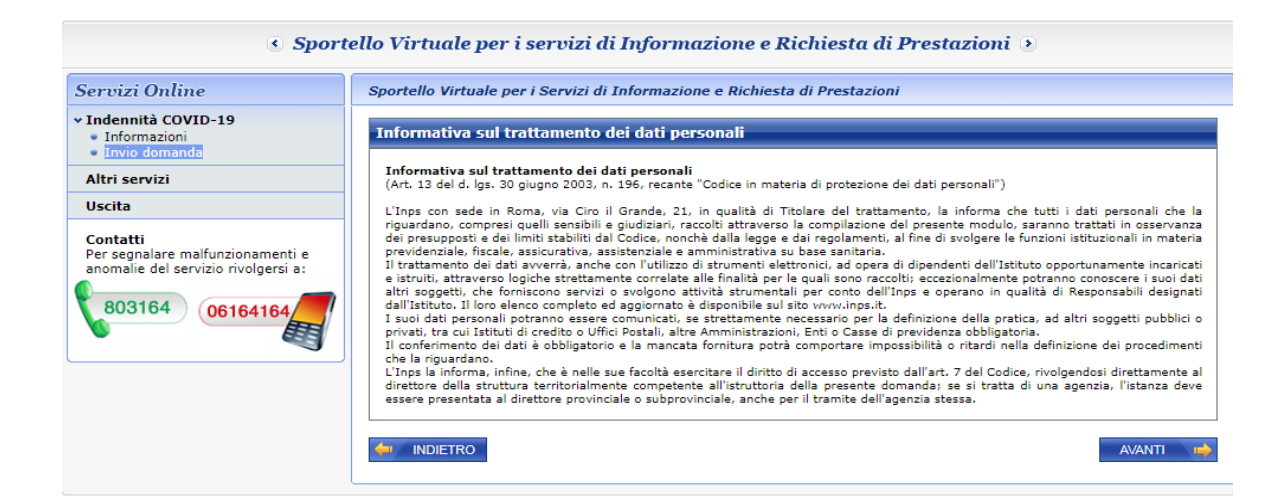

11. Confermare invio domanda e scaricare la relativa ricevuta

| ello Virtuale per i servizi di Informazione e Richiesta di Prestazioni 💿                                                                                                    |
|----------------------------------------------------------------------------------------------------|
| Sportello Virtuale per i Servizi di Informazione e Richiesta di Prestazioni                                                                                                    |
| Recapiti       Telefono       Cellulare       Email                                                                                                    |
| Dati Pagamento           Modalità di pagamento         Ilan           IBAN         Ilan           Richiedo all'INPS l'indennità Covid-19 D.L. 18 del 17/08/2020.         Categoria di indennità: Lavoratori autonomi iscritti alle Gestioni speciali dell'Ago (art.28)           Selezionando il pulsante CONFERMA la domanda sarà inviata e non sarà più possibile modificarla.         Selezionando il pulsante ABBANDONA la domanda sarà cancellata. |
| <ul> <li>INDIETRO</li> <li>ABBANDONA</li> <li>CONFERMA</li> <li>CONFERMA</li> <li>CONFERMA</li> <li>CONFERMA</li> </ul>                                                                                                    |
| Sportello Virtuale per i Servizi di Informazione e Richiesta di Prestazioni                                                                                                    |
| Gentile signore/a la sua domanda è stata inviata.<br>Il riferimento per la richiesta è la sede INPS più vicina.<br>I recapiti delle sedi sono consultabili sul sito www.inps.it - Le sedi INPS,<br>Può ora procedere alla stampa della <b>Ricevuta della Domanda.</b>                                                                                                    |
|                                                                                                    |

A causa di un sovraffollamento di collegamenti il sito potrebbe risultare molto lento. Vi chiediamo

eventualmente di collegarvi in un momento successivo e riprovare.

Lo Studio rimane a disposizione per eventuali chiarimenti,

cordiali saluti.